## **DHCP** configuration lab

Click on Next to begin your lab exercise

Unauthorize and Authorize DHCP Server

- 1. On the Server Manager Dashboard Page click on Tools, DHCP
- 2. Expand dc.contoso.com
- 3. Right-click on dc.contoso.com and select Unauthorize
- 4. Select Yes to the prompt for removing authorization
- 5. Right-click on dc.contoso.com and click on Authorize to authorize the server in Active Directory

## Creating a scope

- 1. Expand IPv4, right-click on scope and select New Scope. Click on Next
- 2. Click in the Name box and type contosowest
- 3. Click on Next to continue
- 4. Begin typing the start IP Address 192.168.5 click in the 4<sup>th</sup> field box to type 2 (192.168.5.2)
- 5. Click in the End IP address box and type 192.168.5 click in the 4<sup>th</sup> field box type 1 and double click on 0 to type 100(192.168..5.100)
- 6. Click on Next to continue

Adding an exclusion range

- 1. Begin typing the start IP Address 192.168.5 click in the 4<sup>th</sup> field box to type 20 (192.168.5.20)
- 2. Click on Add then click Next to continue
- 3. Click on Next to accept the lease duration of 8 days
- 4. On the Configure DHCP options page select No, I will configure these options later
- 5. Click on Next to continue
- 6. Select Finish to complete the Scope

Activating the Scope

1. Click on scope (first scope in the list)to expand the scope then right-click on scope and select Activate (the scope icon arrow will change to green)

Configure Scope options

- 1. Click on Scope options, right-click on scope options and select configure options
- 2. Select 003 Router
- Click In the server name box type contoso, click in the IP box and type 192.168.5 click in the 4<sup>th</sup> field box and type 7 (192.168.5.7). Click on Add
- 4. Select 005 Name Servers
- 5. In the IP address box type 192.168.5 click in the 4<sup>th</sup> field box and type 2 (192.168.5.12)
- 6. Select Add
- 7. Select Apply

**Configure Reservations** 

- 1. Click on Reservations
- 2. Right-click on Reservations and select New Reservation
- 3. Type printerb for the name of the reservation, then press Enter
- 4. For the IP address click in the 4<sup>th</sup> field box and type 27, then press Enter
- 5. Click in the MAC address box , click on the CAPS lock key and type B4AE2BCD283B
- 6. Click on Add

\*\*\*End of Lab\*\*\*